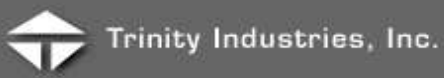

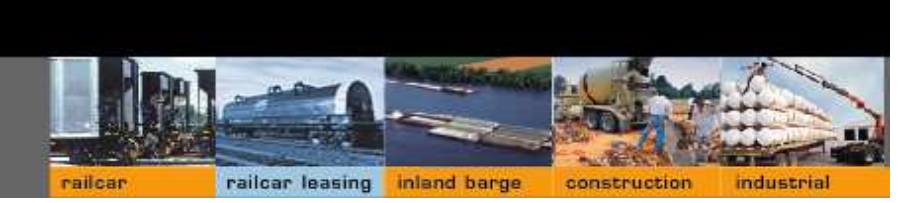

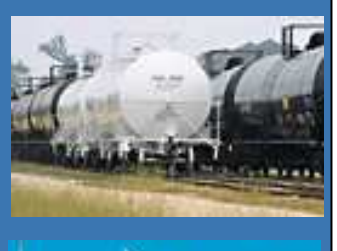

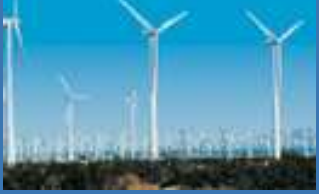

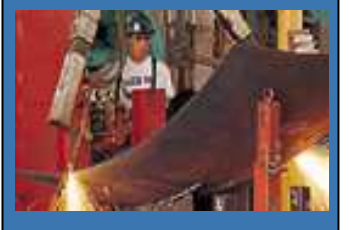

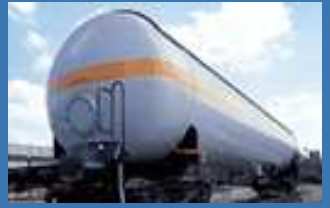

# **Trinity Industries PO Notification System**

# Vendor User's Guide

Version 3

2525 N. Stemmons Frwy Dallas, TX 75207 August 22, 2008

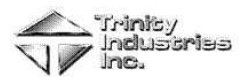

## TABLE OF CONTENTS

| 1.0 | Approving & Rejecting Purchase Orders (For the Vendor) | . 3 |
|-----|--------------------------------------------------------|-----|
| 2.0 | Troubleshooting (For the Buyer and Vendor)             | . 8 |

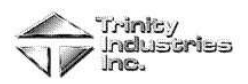

### **1.0** Approving & Rejecting Purchase Orders (For the Vendor)

The Vendor will receive a Trinity Rail Purchase Order Notification Service email notifying him/her that the PO is ready to be reviewed and accepted/rejected.

Note: Before Accepting or Rejecting a PO, you must review and save or print the Purchase Orders.

| Step | Action                                                                                                    |
|------|----------------------------------------------------------------------------------------------------|
| 1    | You will receive an email Notification from the Buyer. (See Figure 1.0 below)                                                                                                    |
|      | 🖾 FW: Trinity Rail - Purchase Order Notification Service - Message (HTML) 📃 🗖 🔀                                                                                                    |
|      | Eile Edit View Insert Format Iools Actions Help Type a question for help -                                                                                                    |
|      | 🖗 Reply 🧔 Reply to All 🦃 Forward 🎒 🗈 🔻 📴 🗙 🔺 🔹 🔹 🎎 😨 🖕                                                                                                    |
|      | From: Billy Fuller Sent: Mon 7/17/2006 7:22 AM                                                                                                    |
|      | Cc:                                                                                                    |
|      | Subject: FW: Trinity Rail - Purchase Order Notification Service                                                                                                    |
|      | Trinity Rail - Purchase Order Notification Service         This email is to inform you that the following Purchase Order is ready to be reviewed:         884798-01         Click Here To Review Purchase Orders         NOTICE: This e-mail message and any attached files are for the sole use of the addressee and may contain confidential or privileged information exempt from disclosure under law. If you receive this e-mail in error, please delete it and any attachments immediately. Recipient acknowledges that opening e-mails and attachments is at Recipient's sole risk. |
|      | Figure 1.0 Email Notification Sample                                                                                                    |
|      |                                                                                                    |
| 2    | To review a Purchase Order, Click the <b>Link</b> ( <i>Click Here To Review Purchase Orders</i> ) in the email, which is highlighted in blue. (See Figure 1.0 above)                                                                                                    |
|      | <b>Note:</b> The Vendor Purchase Order Notification System window will open. (See Figure 1.1 below) To view the User's Guide, click the <b>Link</b> for the User's Guide, which is highlighted in blue. (See Figure 1.1 below)                                                                                                    |

Complete the following steps to approve or reject a PO:

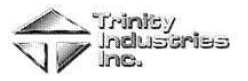

| 3 | Click the <b>Purchase Order Number</b> highlighted in blue to review the details. (See Figure 1.1 below)                                                                                                    |
|---|----------------------------------------------------------------------------------------------------|
|   | Trinity Industries, Inc.<br>ABSOLUTE CRANE SERVICE INC<br>Vendor Purchase Order Notification System<br>User's Guide                                                                                                    |
|   | Date           335770_01         1/9/2008           335970_00         2/4/2008           335971_01         2/4/2008           335998_00         2/7/2008           335998_00         2/7/2008           336613_00         5/5/2008                                                                                                    |
|   | Please print or review the purchase orders and their attachments prior to Accepting or Rejecting them. Purchase Orders are available to review as an Adobe Acrobat PDF file, by clicking the links above. Click the yellow icon to get Adobe's free Acrobat Reader. Get Acrobat Reader Figure 1.1 Vendor Purchase Order Notification System                                                                                                    |
| 4 | Review the PO to ensure that you agree to content. Save or print the PO by using the icons<br>below. Click the X to close the PO window. (See Figure 1.2 below)                                                                                                    |
|   | Seller Note: PLEASE PROVING MUCHANE WETY DATA SHEETS (MIDD) WHICH MEET OSHA BTANDARD 20'CHT. DELEVOIg (MALLA APPLCABLE ITEMS.         Seller Note: PLEASE PROVING MUCHANE WETY DATA SHEETS (MIDD) WHICH MEET OSHA BTANDARD 20'CHT. DELEVOIg (MALLA APPLCABLE ITEMS.         Seller Note: PLEASE PROVING MUCHANE WETY DATA SHEETS (MIDD) WHICH MEET OSHA BTANDARD 20'CHT. DELEVOIg (MALLA APPLCABLE ITEMS.         Seller Note: PLEASE PROVING MUCHANE WETY DATA SHEETS (MIDD) WHICH MEET OSHA BTANDARD 20'CHT. DELEVOIg (MALLA APPLCABLE ITEMS.         Seller Note: PLEASE PROVING MUCHANE WETY DATA SHEETS (MIDD) WHICH MEET OSHA BTANDARD 20'CHT. DELEVOIg (MALLA APPLCABLE ITEMS.         Seller Note: PLEASE PROVING MUCHANE WETY DATA SHEETS (MIDD) WHICH MEET OSHA BTANDARD 20'CHT. DELEVOIg (MALLA APPLCABLE ITEMS.         Seller Note: PLEASE PROVING MUCHANE WETY DATA SHEETS (MIDD) WHICH MEET OSHA BTANDARD 20'CHT. DELEVOIg (MALL APPLCABLE ITEMS.         Seller Note: PLEASE PROVING MUCHANE WETY DATA SHEETS (MIDD) WHICH MEET OSHA BTANDARD 20'CHT. DELEVOIg (MALL APPLCABLE ITEMS.         SELER Note: PLEASE PROVING THE APPLOY ON TO THE APPLCABLE ITEMS.         ABS OLUTE CRANE SERVICE INC<br>915 SOLON C-2<br>HOUSTON TX 77064         PH. 281 970-3131         BHIP TO:         TEINITY HEADS, INC. PLT 56<br>ATTN: LINDA PADENON<br>117/55 HWX 6 SOUTH<br>NAVASOTA         TX 77868         Wetwork of a work or service appoint on the date, including book back which are incorporated brain, their contents for muchane and abs of the poot, including book and/or service special plants.         Wetwore: NEW YEAN ON TY TO THE APPL APPL A ADE DON<br>11/755 HWX 5 SOUTH<br>N |
|   | Done Internet #, 100% •                                                                                                    |

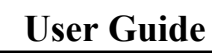

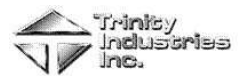

|   | on the Document highlighted in blu<br>Purchase Order 335770-01 Docum                                                                                                    | ne to view it.                                                                                                    |
|---|----------------------------------------------------------------------------------------------------|----------------------------------------------------------------------------------------------------|
|   | D                                                                                                    | <b>T</b>                                                                                                    |
|   | Case                                                                                                    | <u>Type</u>                                                                                                    |
|   | Divlog                                                                                                    | .pu<br>ipg                                                                                                    |
|   | ForFeb2007                                                                                                    | .CSV                                                                                                    |
|   | TestConvert                                                                                                    | .doc                                                                                                    |
|   | Tracker                                                                                                    | xis                                                                                                    |
|   | Figure 1.3                                                                                                    | Clicking a <b>Document</b> to View.                                                                                                    |
| 6 | To accept the PO, Click Accept. A o<br>your answer. (See Figure 1.4 below)<br>(See Figure 1.4 below)                                                                                                    | confirmation window will open asking you to confirm<br>) Click <b>Yes</b> if you are sure or No to cancel your selection                                                                                                    |
|   | PO#         Date           335770-01         1/9/2008           335970-00         2/4/2008           335971-01         2/4/2008           335998-00         2/7/2008           336613-00         5/5/2008 | , Inc.<br>LUTE CRANE SERVICE INC<br>chase Order Notification System<br>User's Guide<br>Documents<br>Documents<br>Accept<br>Reject<br>Accept<br>Reject<br>Accept<br>Reject<br>Reject<br>Reject<br>Reject<br>Reject<br>Reject<br>Reject<br>Reject<br>Reject<br>Reject<br>Reject<br>Accept<br>Reject |
|   | VBScript: Vendor P                                                                                                    | urchase Order Notification System 🔯                                                                                                    |
|   | Please review the PO a                                                                                                    | and all attachments before accepting it.                                                                                                    |
|   |                                                                                                    | Yes No                                                                                                    |
|   | Figure 1.5 Accep                                                                                                    | pting the PO confirmation Pop-up Box                                                                                                    |
|   |                                                                                                    |                                                                                                    |

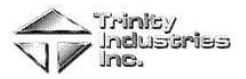

| 7 | Enter your Name, Telephone Number, and Click Accept. (See Figure 1.6 below)                                                                                                    |
|---|----------------------------------------------------------------------------------------------------|
|   | Accept Purchase Order 335770-01                                                                                                    |
|   | First Name:                                                                                                    |
|   | Last Name:                                                                                                    |
|   | Telephone Number:                                                                                                    |
|   | Accept Cancel                                                                                                    |
|   | Figure 1.6 Entering Your Name and Telephone Number Confirmation Box                                                                                                    |
| 8 | To reject the PO, Click <b>Reject</b> t. (See Figure 1.7 below) A confirmation window will open asking you to confirm your answer. (See Figure 1.7 below) Click <b>Yes</b> if you are sure or No to cancel your selection.                                                                                                    |
|   | Trinity Industries, Inc.                                                                                                    |
|   | ABSOLUTE CRANE SERVICE INC<br>Vendor Purchase Order Notification System<br><u>User's Guide</u>                                                                                                    |
|   | PO#         Date           335770-01         1/9/2008         Documents         Accept         Reject           335970-00         2/4/2008         Accept         Reject           335971-01         2/4/2008         Accept         Reject           335998-00         2/7/2008         Accept         Reject           335910         2/7/2008         Documents         Accept         Reject           335998-00         2/7/2008         Documents         Accept         Reject           336613-00         5/5/2008         Accept         Reject |
|   | Please print or review the purchase orders and their attachments prior to Accepting or Rejecting them.<br>Figure 1.7 Rejecting the PO                                                                                                    |
|   | VBScript: Vendor Purchase Order Notification System Are you sure you want to Reject PO: 335770-01?                                                                                                    |
|   | Please review the PO and all attachments before rejecting it.                                                                                                    |
|   | Figure 1.8 Rejection Confirmation Pop-up Box                                                                                                    |

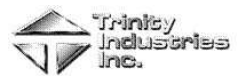

| 9  | Enter Your Name. (See Figure 1.9 below)                                                |
|----|----------------------------------------------------------------------------------------|
|    | Reject Purchase Order 335770-01                                                        |
|    | Your Name                                                                              |
|    | Reason for Rejecting: *** Select Reason *** 💌                                          |
|    |                                                                                        |
|    | Commente                                                                               |
|    | Comments                                                                               |
|    |                                                                                        |
|    | Reject Cancel                                                                          |
|    | Figure 1.9 Entering Your Name                                                          |
| 10 | Select a <b>Reason for Rejecting</b> the PO from the drop down list. (See Figure 1.10) |
|    | Reject Purchase Order 335770-01                                                        |
|    | Your Name:                                                                             |
|    | Reason for Rejecting *** Select Reason *** 💌                                           |
|    | *** Select Reason ***                                                                  |
|    | Date                                                                                   |
|    | Comments: Part                                                                         |
|    | Other                                                                                  |
|    | Reject Cancel                                                                          |
|    | Figure 1.10 Reason for Rejection                                                       |
| 11 | Enter Comments and Click Reject (See Figure 1 11)                                      |
| 11 | Peiect Burchase Order 335770.01                                                        |
|    | Your Name:                                                                             |
|    | Reason for Rejecting Price                                                             |
|    |                                                                                        |
|    |                                                                                        |
|    | Comments:                                                                              |
|    |                                                                                        |
|    | Reject Cancel                                                                          |
|    | Figure 1.11 Entering Comments                                                          |
|    |                                                                                        |

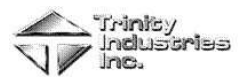

### 2.0 Troubleshooting (For the Buyer and Vendor)

The following section is designed to assist in troubleshooting some common issues that may arise when approving, rejecting, and viewing the history of purchase orders. If the below solutions do not work, please call the Trinity Helpdesk at 214-589-8817.

|           | Troubleshooting Steps                                                                                                    |
|-----------|----------------------------------------------------------------------------------------------------|
| Issue:    | Cannot click on the link in the email.                                                                                                    |
| Solution: | Verify that your email settings are opening the email as HTML or as a web page. If this does not work, call the Trinity Helpdesk at 214-589-8817. |
| Issue:    | Did not receive the email.                                                                                                    |
| Solution: | Try the following steps, if they do not work, call the Trinity Help Desk at 214-589-8817.                                                         |
|           | 1. Check your Spam Filter to make sure the email is not being blocked.                                                                            |
|           | 2. Check to see if your company's email system is down.                                                                                           |
| Issue:    | Cannot view the PO once you have accessed the web page.                                                                                           |
| Solution: | Try the following steps, if they do not work, call the Trinity Help Desk at 214-589-8817.                                                         |
|           | 1. Have you previously Accepted or Rejected the PO? If yes, contact the Buyer and request                                                         |
|           | that PO be resent.                                                                                                    |
|           | 2. Verify that your Pop-up Blocker is turn off.                                                                                                   |
|           | 3. Clear the Cache.                                                                                                    |
|           | 4. Make sure your Adobe Acrobat version is up to date.                                                                                            |
|           | 5. Do a Ctrl + Click once using your mouse to see if the PO will open.                                                                            |
| Issue:    | The confirmation and name entry screen does not appear when Accepting or Rejecting.                                                               |
| Solution: | Try the following steps, if they do not work, call the Trinity Help Desk at 214-589-8817.                                                         |
|           | 1. Make sure you are using Internet Explorer as your browser.                                                                                     |
| Issue:    | Vendor cannot enter their name when accepting the purchase order.                                                                                 |
| Solution: | The Vendor's browser must be set to trust the PONS website.                                                                                       |
|           | To resolve this issue, the Vendor must complete the following steps:                                                                              |
|           | 1 Open the browser                                                                                                    |
|           | 2. Click <b>Tools</b> .                                                                                                    |
|           | 3. Click Internet Options.                                                                                                    |
|           | 4. Click the Security Tab.                                                                                                    |
|           | 5. Click " <b>Trusted Sites</b> " and then click the <b>Sites</b> button.                                                                         |
|           |                                                                                                    |

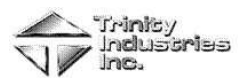

| Select a zone                               | to view or change security settings.                                                                                                    |  |
|---------------------------------------------|----------------------------------------------------------------------------------------------------|--|
| Internet                                    | Local intranet Trusted sites Restricted sites                                                                                                    |  |
| This<br>trus<br>your<br>You<br>Security lev | zone contains websites that you<br>t not to damage your computer or<br>files.<br>have websites in this zone.<br>el for this zone                             |  |
| Allowed le                                  | vels for this zone: All<br><b>Medium</b><br>- Prompts before downloading potentially unsafe<br>content<br>- Unsigned ActiveX controls will not be downloaded |  |
|                                             | Custom level                                                                                                    |  |
|                                             | Reset all zones to default level                                                                                                    |  |

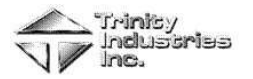

| You can add and remove websites fr<br>this zone will use the zone's security                                                                                                    | om this zone. All websites in<br>settings.                                                                                                    | in                                       |
|----------------------------------------------------------------------------------------------------|----------------------------------------------------------------------------------------------------|------------------------------------------|
|                                                                                                    |                                                                                                    |                                          |
| Add this website to the zone:                                                                                                    | Add                                                                                                    | ai -                                     |
| U                                                                                                    | 10                                                                                                    | 2                                        |
| websites:                                                                                                    | Pernove                                                                                                    | ÷.                                       |
|                                                                                                    | (Cenove                                                                                                    |                                          |
|                                                                                                    |                                                                                                    |                                          |
|                                                                                                    | <u> </u>                                                                                                    |                                          |
| Require server verification (https:) for all                                                                                                    | sites in this zone                                                                                                    |                                          |
|                                                                                                    | <u> </u>                                                                                                    | -                                        |
|                                                                                                    | Close                                                                                                    |                                          |
| <ol> <li>Uncheck the "Require server ver<br/>box.</li> <li>Type in http://www.trinityrailcan<br/>might already be displayed)</li> </ol>                                                                                                    | ification (https:) for all<br>r.com in the "A <u>d</u> d this w                                                                                            | ll sites on this zo<br>website to the zo |
| <ul> <li>6. Uncheck the "Require server ver<br/>box.</li> <li>7. Type in http://www.trinityrailcan<br/>might already be displayed)</li> <li>Trusted sites</li> </ul>                                                                                                    | rification (https:) for all<br>r.com in the "A <u>d</u> d this w                                                                                           | Il sites on this zo<br>website to the zo |
| <ul> <li>6. Uncheck the "Require server verbox.</li> <li>7. Type in http://www.trinityrailcan might already be displayed)</li> <li>Trusted sites</li> <li>You can add and remove websites friction this zone will use the zone's security</li> </ul>                                                                                                    | rification (https:) for all<br>r.com in the "A <u>d</u> d this w<br>om this zone. All websites in<br>settings.                                             | Il sites on this zo<br>website to the zo |
| <ul> <li>6. Uncheck the "Require server verbox.</li> <li>7. Type in http://www.trinityrailcan might already be displayed)</li> <li>Trusted sites</li> <li>You can add and remove websites friction this zone will use the zone's security</li> <li>Add this website to the zone:</li> </ul>                                                                                                    | rification (https:) for all<br>r.com in the "A <u>d</u> d this w<br>om this zone. All websites in<br>settings.                                             | Il sites on this zo<br>website to the zo |
| <ul> <li>6. Uncheck the "Require server verbox.</li> <li>7. Type in http://www.trinityrailcanmight already be displayed)</li> <li>Trusted sites</li> <li>You can add and remove websites friction this zone will use the zone's security</li> <li>Add this website to the zone:<br/>http://www.trinityrailcar.com</li> </ul>                                                                      | rification (https:) for all<br>r.com in the "A <u>d</u> d this w<br>om this zone. All websites in<br>settings.<br><u>A</u> dd                              | Il sites on this zo<br>website to the zo |
| <ul> <li>6. Uncheck the "Require server verbox.</li> <li>7. Type in http://www.trinityrailcan might already be displayed)</li> <li>Trusted sites</li> <li>You can add and remove websites friction this zone will use the zone's security</li> <li>Add this website to the zone:<br/>http://www.trinityrailcar.com</li> <li>Websites:</li> </ul>                                                  | rification (https:) for all<br>r.com in the "A <u>d</u> d this w<br>om this zone. All websites in<br>settings.<br><u>A</u> dd                              | Il sites on this zo<br>website to the zo |
| <ul> <li>6. Uncheck the "Require server verbox.</li> <li>7. Type in http://www.trinityrailcanmight already be displayed)</li> <li>Trusted sites</li> <li>You can add and remove websites friction this zone will use the zone's security</li> <li>Add this website to the zone:<br/>http://www.trinityrailcar.com</li> <li>Websites:</li> </ul>                                                   | rification (https:) for all<br>r.com in the "A <u>d</u> d this w<br>om this zone. All websites in<br>settings.<br><u>A</u> dd                              | Il sites on this zo<br>website to the zo |
| <ul> <li>6. Uncheck the "Require server verbox.</li> <li>7. Type in http://www.trinityrailcanmight already be displayed)</li> <li>Trusted sites</li> <li>You can add and remove websites friction this zone will use the zone's security</li> <li>Add this website to the zone:<br/>http://www.trinityrailcar.com</li> <li>Websites:</li> </ul>                                                   | rification (https:) for all<br>r.com in the "A <u>d</u> d this w<br>()<br>om this zone. All websites in<br>settings.<br>( <u>A</u> dd<br>( <u>Remove</u> ) | Il sites on this zo<br>website to the zo |
| <ul> <li>6. Uncheck the "Require server verbox.</li> <li>7. Type in http://www.trinityrailcanmight already be displayed)</li> <li>Trusted sites</li> <li>You can add and remove websites friction this zone will use the zone's security</li> <li>Add this website to the zone:<br/>http://www.trinityrailcar.com</li> <li>Websites:</li> </ul>                                                   | rification (https:) for all<br>r.com in the "A <u>d</u> d this w<br>om this zone. All websites in<br>settings.<br><u>A</u> dd                              | Il sites on this zo<br>website to the zo |
| <ul> <li>6. Uncheck the "Require server verbox.</li> <li>7. Type in http://www.trinityrailcanmight already be displayed)</li> <li>Trusted sites</li> <li>You can add and remove websites friction this zone will use the zone's security</li> <li>Add this website to the zone:<br/>http://www.trinityrailcar.com</li> <li>Websites:</li> </ul>                                                   | rification (https:) for all<br>r.com in the "A <u>d</u> d this w<br>om this zone. All websites in<br>settings.<br><u>A</u> dd<br><u>Remove</u>             | Il sites on this zo<br>website to the zo |
| <ul> <li>6. Uncheck the "Require server ver box.</li> <li>7. Type in http://www.trinityrailcan might already be displayed)</li> <li>Trusted sites</li> <li>You can add and remove websites fr this zone will use the zone's security</li> <li>Add this website to the zone:<br/>http://www.trinityrailcar.com</li> <li>Websites:</li> <li>Require server verification (https:) for all</li> </ul> | rification (https:) for all<br>r.com in the "A <u>d</u> d this w<br>om this zone. All websites in<br>settings.<br><u>A</u> dd<br><u>Remove</u>             | Il sites on this zo<br>website to the zo |